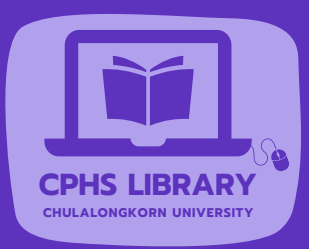

# EndNote

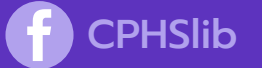

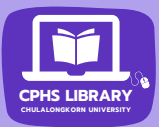

How can I get the EndNote program? (Only CU Member)

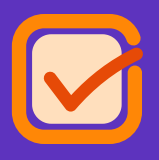

Go to https:// www.car.chula.ac.th/endnote.php

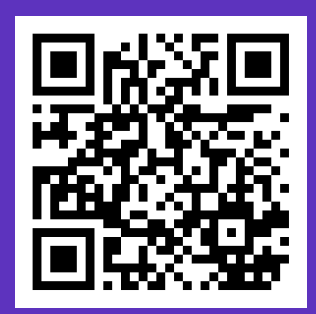

#### NOTE

Log in with your CUNET account to download the program and obtain the product key

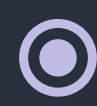

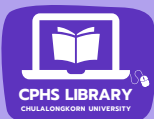

# Why in-text citation is appearing as {Laudado, 2010 # 2334} and missing in list of references?

in-depth studies done with the African grey parrot Alex (named for Avian Learning EXperiment).{Laudato, 2010 #2334;Pepperberg, 1999 #2298} There have even been studies documenting that some birds successfully use, and even modify or build, tools.{Bird, 2009 #2318;Holzhaider, 2011 #2314;von Bayern, 2009 #2316}

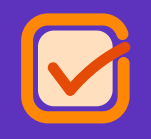

## **At MS Word.** Select the EndNote tab, then "Turn Instant Formatting On".

| File                 | Home                          | Insert       | Design | Lay                                                                                                    | out | References | Mailings                  | Review                        | View | Develope    | r Help              | EndNote 21         | Acı |
|----------------------|-------------------------------|--------------|--------|----------------------------------------------------------------------------------------------------|-----|------------|---------------------------|-------------------------------|------|-------------|---------------------|--------------------|-----|
|                      | EN Go to EndNote              |              |        | Style: APA 7th 👻                                                                                         |     |            | 😰 Categorize References 🔹 |                               |      | 🗐 Export to | er <b>?</b><br>Help |                    |     |
| Insert<br>Citation • | 🙄 Edit & Manage Citation(s)   |              |        | 🕞 Update Citations and Bibliography                                                                      |     |            |                           | 🔢 Instant Formatting is Off 🔻 |      |             |                     | Manuscript Matcher |     |
|                      | 🕫 🛱 Edit Library Reference(s) |              |        | ${\ensuremath{\overline{\mathbb{C}}}}_{\!\!\!\!\!\!\!\!\!\!\!\!\!\!\!\!\!\!\!\!\!\!\!\!\!\!\!\!\!\!\!\!$ |     |            | Preferences               |                               |      | ces         |                     |                    |     |
|                      |                               | Bibliography |        |                                                                                                    |     |            |                           | G.                            |      | Tools       |                     |                    |     |

## My EndNote toolbar is missing from MS Word!!!

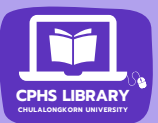

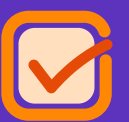

- Click on Flie menu at MS Word >> select
   "Options" >> select "Add-ins"
- Change Manage option to "Disabled Items", then click "Go"
- Highlight EndNote item (s) >> click "Enable", then click "OK"

#### Or

- At Manage: COM Add-ins, click "Go"
- Select "EndNote Cite While You Write", if it's unchecked, then click "OK"

#### If that doesn't work, you can also try the following:

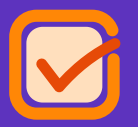

Close the MS Word, then browse to **EndNote folder** at Program Files / Program Files (x86) >> Run the **"Configure EndNote"** 

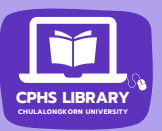

## How to entering the Author(s) field in EndNote

In the "Author" field, enter each author on a new line e.g.

Laudato, Anthony (Last Name, First Name) Louis Lefebvre (First Name Last Name) Hartle, D. (Last Name, Initials first name)

Note: Choose only one style for consistency

For corporate author, enter the name followed by a comma e.g. World Health Organization, If there is the name of subordinate corporate author, enter double commas e.g. Chulalongkorn University,, College of Public Health Sciences

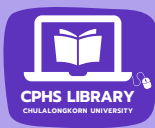

# How to fix the name of subordinate corporate author in in-text citation

#### For example:

Entering the author field as **Chulalongkorn University,, College of Public Health Sciences in EndNote**. When insert the citation in MS Word, it display incomplete like this:

passionate about making the world a better place by improving health and health care (Chulalongkorn University, 2023). We work on compelling and important problems, from making the delivery of care safer and more efficient,

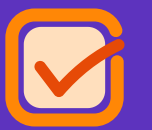

- Highlight the chosen citation > click "Edit & Management Citation(s)" on EndNote tab menu
- In the Formatting option, choose "Exclude Year" and the Suffix field, enter "College of Public Health Sciences, 2023", then click "OK"

| Edit Citat  | ion   | Reference                   |          |
|-------------|-------|-----------------------------|----------|
| Formatting: |       | Exclude Year                |          |
| Prefix:     |       |                             |          |
| Suffix:     | Colle | ge of Public Health Science | es, 2023 |
| Pages       |       |                             |          |

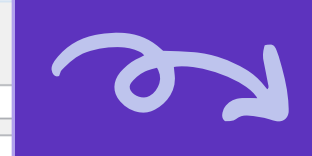

 about making the world a better place by improving health and health care (Chulalongkorn University, College of Public Health Sciences, 2023).
 We work on compelling and important problems, from making the delivery of

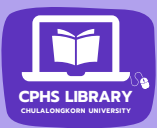

### I accidentally deleted my EndNote library, can I export my citation to a new EndNote library?

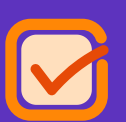

Open both of your MS Word and EndNote library
 From the EndNote tab, select "Export to EndNote"
 > then choose "Export Traveling Library"

| 8                  | 묘 ㅎ ਁ @ 🛱 =                                   |                             |                       |                                                                                                    |              |          |                                                           | Sa   | ample_Word - Word |                                                                                     |              |          |  |
|--------------------|-----------------------------------------------|-----------------------------|-----------------------|----------------------------------------------------------------------------------------------------|--------------|----------|-----------------------------------------------------------|------|-------------------|-------------------------------------------------------------------------------------|--------------|----------|--|
| File               | Home I                                        | Insert                      | Design                | Layout                                                                                                    | t References | Mailings | Review                                                    | View | Develop           | er Hel                                                                              | p EndNote 21 | Acrol at |  |
| Insert<br>Citation | EN Go to Endl<br>Edit & Mar<br>G Edit Library | Note<br>nage Ci<br>y Refere | itation(s)<br>ence(s) | Style:       APA 7th         Update Citations and Bibliography         Convert Citations and Bibliography * |              |          | 🚱 Categorize References *<br>🔝 Instant Formatting is On * |      |                   | Export to EndNote      Export <u>Traveling Library</u> Export <u>Word Citations</u> |              |          |  |
|                    | Citations                                     | 5                           |                       |                                                                                                    |              | Es.      |                                                           |      | WE Ex             | port Word <u>M</u> aster I                                                          | List         |          |  |
| L.                 | 1                                             | 1.00                        | · · X                 |                                                                                                    | 1 .          |          | 2                                                         |      |                   | 3 .                                                                                 |              | 4        |  |

 On the Export Traveling Library dialog, select either: An existing EndNote library (select a library or Browse to a library) OR A new EndNote library (to create a new reference library)

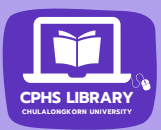

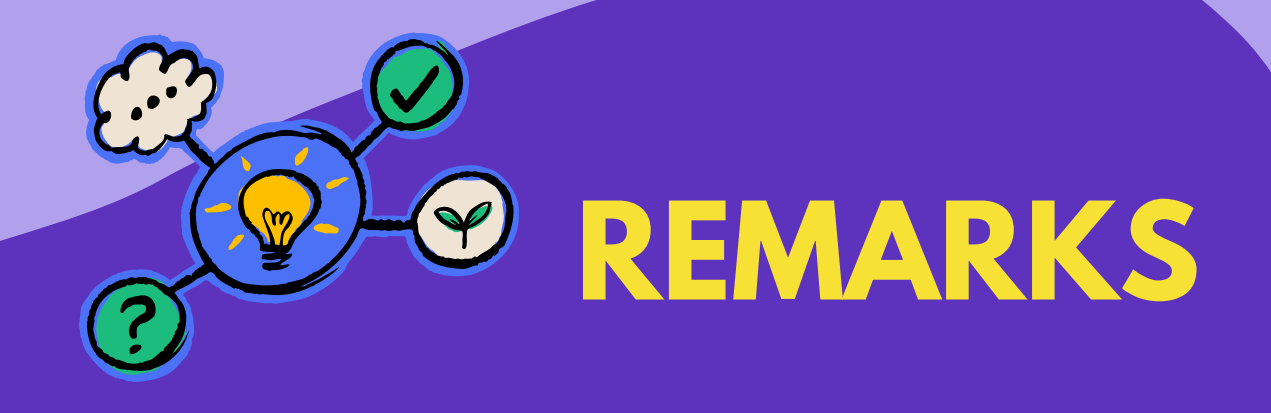

- If you use Endnote free trail version, provides full functionality for 30 days.
   After that, it switches to a featurerestricted EndNote Viewer
- To ensure all features work properly & full functionality, please check for updates to the EndNote program.